# 令和3年度国民体育大会東北ブロック大会兼第48回東北総合体育大会 宿泊・弁当申込マニュアル

1. この部分に予めお知らせしたIDとパスワードをそれぞれ入力してログインします。

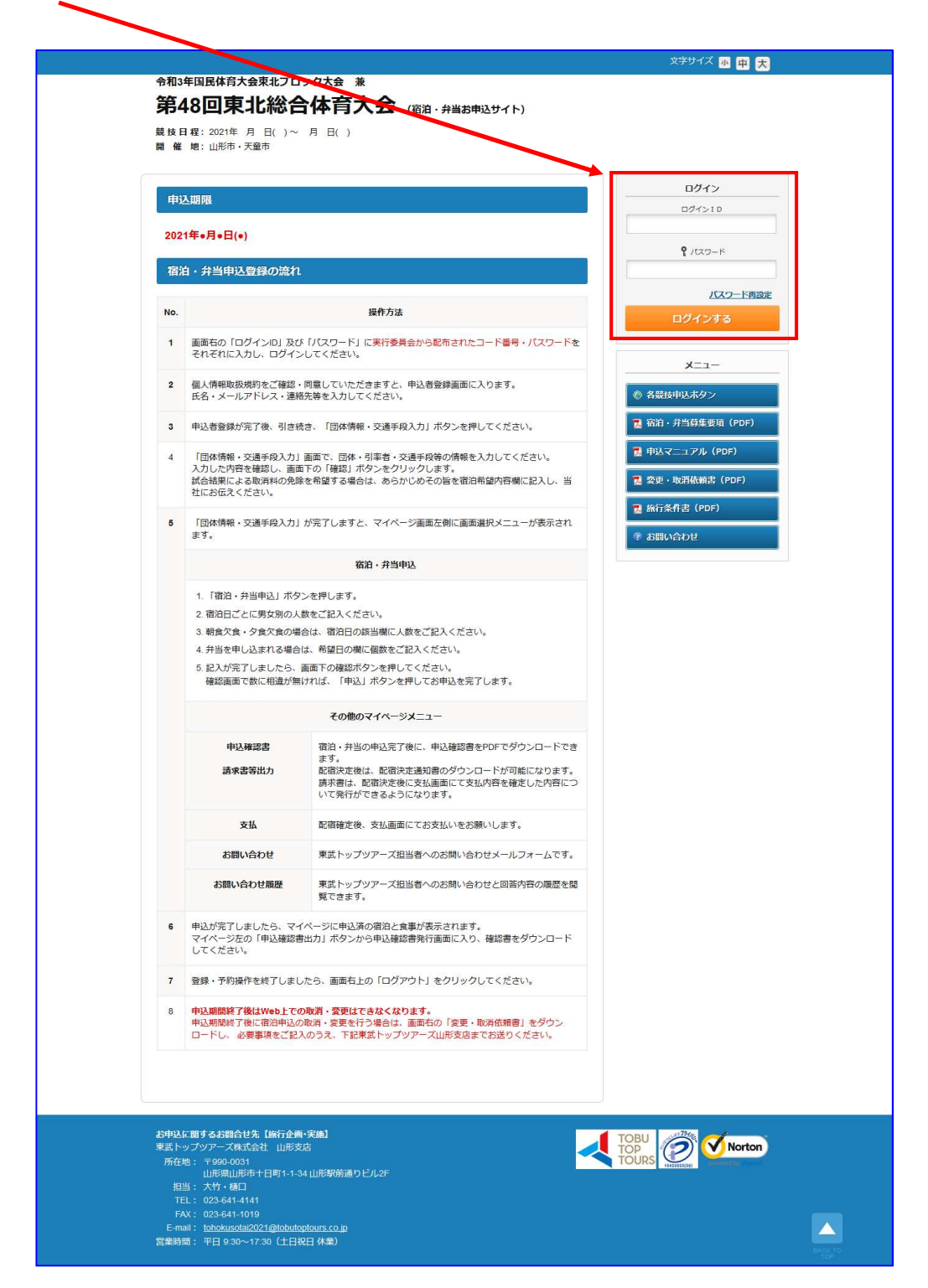

1

2. 初回ログイン時は個人情報保護に関する同意画面が表示されます。 ご一読の上、同意される方はチェックを入れて、「同意する」ボタンを押してください。 ١

T

| 令和:<br>第<br><sup>競技</sup> 開 | 毎国民体育大会東北ブロックス会 兼<br>48回東北総合体育大会 (窓泊・弁当お申込サイト)<br>日戦: 2021年 月日()~ 月日)<br>: 地:山形市・天室市                                                                                                    |   |
|-----------------------------|----------------------------------------------------------------------------------------------------|---|
| <b>二</b> て<br>お申込           | ご <b>利用規約</b><br>の前に、下記「個人情報の取扱について」をご一読下さい。                                                                                                    |   |
|                             | <ul> <li>個人情報の取り扱いについて</li> <li>当社は、「個人情報の保護に関する法律」なられに「当社個人情報保護方針」に基づ合、言客様の個人情報を以下のようにお助扱し、保護に努めております。</li> <li>1. 個人情報の利用目的</li> <li>当社は、ご旅行又は資料等のその他のお申込やにあたってご本人又は怒約責任をよりお預かりする個人情報、提携している他社の旅行企画服をを当社に申し込まれたお客様から取をした個人情報につきまして以下の目的のために必要な範囲内において利用いたします。</li> <li>なお、市販されている名誉もしくは第三者からの情報提供等により取得した個人情報を利用させていただく場合は、速やかにご本人に利用目的を通知し同意をいただいたうえて利用させていただきます。</li> <li>(1) お客様なの連絡等を含みます。)</li> <li>(2) お客様なの当後の上げの主人信人情報(うまま)のに、借泊機関等については契約書面に記載されています。</li> <li>(3) 前号のサービスの受強のための手続</li> <li>(4) 当社の旅行契約上のの手続</li> <li>(5) 古客様への固备にや声払詰めの見用等を批判する保険の手続</li> <li>(5) 古客様への自然やキャンペーンのご案内、ご覧を、ご思想等のアンケー のお願いなど</li> <li>(6) ご問い内容の事実確認知びお客体への回答(おりのご相談等の際「メール・お電話でいただいた個人情報につきましては当 返目的のか(用ります。)</li> </ul> | ~ |
| 「個人情                        | ☑ 上記内容に同意する       同意しない     同意する       報の取扱について」に同意される方は「同意する」を押して下さい。                                                                                                    |   |

3. 個人情報保護規定に同意しますと、申込者登録画面が表示されます。 申込者名・所属団体名・連絡先を入力の上、「確認画面へ」ボタンを押してください。

| ■ 中込有情報       |                                                                  |
|---------------|------------------------------------------------------------------|
| 中に考えと連絡生たりものろ | 甲込合                                                              |
| 中辺省石と連絡ルを入力のう |                                                                  |
| 申込者情報         |                                                                  |
| 競技種目名。必須      | ◎ パスケットボール (成年男子)                                                |
|               | <ul> <li>○ パスケットボール (成年女子)</li> <li>○ パスケットボール (少年男子)</li> </ul> |
| 所屋名 48        | ○ パスケットボール (少年女子)                                                |
|               | 山形颯スボーツ協会                                                        |
| 所屋名力ナ 必須      | ヤマガタケンスボーツキョウカイ                                                  |
| 所屋都道府與 心環     | 山形現 ~                                                            |
| 申込者名 必須       | 姓 山形 名 太郎                                                        |
| 申込者名力ナ 💩 🏾    | セイヤマガタ メイタロウ (全角カタカナ)                                            |
|               |                                                                  |
| 連絡先           |                                                                  |
| 連絡先住所 必須      | 990-2412 住所検索 半角数字で入力1 7ください (例:220-0000)                        |
|               | 山形県 > 都道府県                                                       |
|               | 山形市市区町村                                                          |
|               | 松山2-11-30 地名 · 蜀地                                                |
|               | 建物名等                                                             |
| 電話番号 必須       | 023-000-0000 例: 023-000-000 (ハイフンスカ)                             |
| FAX番号         | 023-000-0000 例:023-000-000 (ハイブンスガ)                              |
| メールアドレス 💩     | yamagata-sports@yamagata-sports.or.jp                            |
|               |                                                                  |

入力内容の確認画面になります。 入力内容を確認し、この内容でよろしければ画面下の「更新」ボタンを、 変更する場合は「戻る」ボタンを押してください。

| 令和3年国民体育大会東<br>第48回東北<br>競技日程: 2021年 月 日<br>開催地: 山形市・天童市                                                                                                    | 現プロック大会 兼<br>総合体育大会 (縮油・弁当お申込サイト)<br>日( )~ 月 日( )<br>5                                                                                                    |       |
|----------------------------------------------------------------------------------------------------|----------------------------------------------------------------------------------------------------|-------|
| ■ 申込者情報                                                                                                    |                                                                                                    | 申込者 様 |
| 内容をご確認ください。<br>この内容で登録する場合は「<br>登録完了後に、入力いただい                                                                                                    | 更新」を押して下さい。<br>たメールアドレスに、登録完了メールが送信されますのでご確認下さい。                                                                                                    |       |
| 申込者情報                                                                                                    |                                                                                                    |       |
|                                                                                                    |                                                                                                    |       |
| 競技種目名。必須                                                                                                    | バスケットボール (成年男子)                                                                                                    |       |
| 競技種目名 <b>必須</b><br>所屋名 <mark>必須</mark>                                                                                                    | バスケットボール (成年男子)     山形現スポーツ協会                                                                                                    |       |
| 競技種目名 <b>必須</b><br>所雇名 <del>必須</del><br>所雇名力ナ <del>必須</del>                                                                                                    | ノ(スケットボール(成年男子)           山形風スポーツ協会           ヤマガタケンスポーツキョウカイ                                                                                                    |       |
| 競技種目名 め類<br>所屈名 み類<br>所屈名力ナ め類<br>所屈都通角膜 み類                                                                                                    | パスケットボール(成年男子)       山形風スポーツ協会       ヤマガタケンスポーツキョウカイ       山形風                                                                                                    |       |
| 競技種目名 <b>必須</b><br>所居名 <del>必須</del><br>所居名力ナ <del>必須</del><br>所居都追向限 <del>必須</del><br>申込者名 <del>必須</del>                                                                                                    | ノズクケットボール(成年男子)       山形泉スボーツ協会       ヤマガタケンスボーツキョウカイ       山形泉       山形泉                                                                                                    |       |
| 競技種目名 <b>必須</b><br>所愿名 <b>必須</b><br>所愿名力ナ <b>必須</b><br>所履御道府県 <b>必須</b><br>申込者名 <b>必須</b><br>申込者名力ナ <b>必須</b>                                                                                                    | パスケットボール(成年男子)       山形泉スボーツ協会       ヤマガタケンスボーツキョウカイ       山形泉       山形泉       ロ形泉の       レ市大郎       ヤマガタ タロウ                                                                                               |       |
| 競技経目名 4番<br>所語名 4番<br>所語名力ナ 4番<br>所語研説明報 4番<br>申込者名 4番<br>申込者名カナ 4番<br>神込者名力ナ 4番                                                                                                    | パスケットボール(成年男子)       山形泉スボーツ協会       ヤマガタケンスボーツキョウカイ       山形ス       セ形ス       ヤマガタクロウ                                                                                                    |       |
| 競技程目名 ● m<br>所語名 ● m<br>所語名力ナ ● m<br>用記書名力ナ ● m<br>申込書名力ナ ● m<br>連路先た所 ● m                                                                                                    | パスケットボール(成年男子)           山形泉スボーツ協会           ヤマガタケンスボーツキョウカイ           山形泉           山形太郎           ヤマカタ 夕口ウ                                                                                                |       |
| 就長程目名 6mm 所語名 6mm 所語名 6mm 所語名 6mm 所語者 6mm 中込者名 6mm 中込者名力 6mm 学語先 確認先往所 6mm 電話振音 6mm                                                                                                    | パスケットボール(成年男子)           山形泉スボーツ協会           ヤマガタケンスボーツキョウカイ           山形泉           山形太郎           マオクタクロウ                                                                                                 |       |
| 就長程目名 ●第 所語名 ●第 所語名 ●第 所語名力 ● 第 中込名名 ●第 中込名名 ● 第 中込名名 ● 第 中込名名 ● 第 中込名名の ● 第 中込名名の ● 第 中込名名の ● 第 中込名名の ● 第 中込名名の ● 第 中込名名の ● 第 中込名名の ● 第 中込名名の ● 第 中込名名の ● 第 中込名名の ● 第 中込名名の ● 第 中込名の ● 第 中込名の ● 第 中込名の ● 第 中込名の ● 第 中込名の ● 第 中込名の ● 第 中込名の ● 第 中込名の ● 第 中込名の ● 第 中込名の ● 第 中込名の ● 第 中込名の ● 第 中込名の ● 第 中込名の ● 第 中込名の ● 第 中込名の ● 第 中込名の ● 第 中込名の ● 第 中込名の ● 第 中込名の ● 第 中込名の ● 第 中込名の ● 第 中込名の ● 第 中込名の ● 第 中込名の ● 第 中込名の ● 第 中込名の ● 第 中込名の ● 第 中込名の ● 第 中述 | パスケットボール (成年男子)     山形道スボージ協会     ヤマガタケンスボージキョウカイ     山形派     山形派     マッカク タロウ     マッカク タロウ     マッカク タロウ     マッカク タロウ     マッカク タロウ     マッカク タロウ     マッカの 000     マ3-000-0000     マ3-000-0000     マ3-000-000 |       |
| 競技種目名 ● ● ● ● ● ● ● ● ● ● ● ● ● ● ● ● ● ● ●                                                                                                    | パスケットボール(成年男子)       山形漠スボーン協会       ヤマガタケンスボーンドヨウカイ       山形太郎       ヤマガタ タロウ       990-2412 山形漠山形市 松山と-11-30       023-000.0000       023-000.0000       yamagata-sports@yamagata-sports or.jp            |       |

4. 申込者登録を完了しますと。「団体情報・交通手段入力」ボタンが 表示されます。ボタンを押して、団体情報登録画面に入ります。

|                                                                                                    | 山形太郎様 ログアウト                                                |
|----------------------------------------------------------------------------------------------------|------------------------------------------------------------|
| 令和3年国民体育大会東北ブロック大<br>第48回東北総合体<br>競技日曜:2021年月日()~ 月で<br>開催地:山形市・天童市                                                                                                    | a 兼<br>育大会 (商油・弁当お申込サイト)<br>( )                            |
| メニュー<br>▲ トップページ<br>★ マイページ                                                                                                    | マイハージ<br>申込者 山形 太郎 様<br>「団体情報・交通手段入力」ボタン クリックして、登録をしてください。 |
| ▲申込者係報変更                                                                                                    | 回体情報・交通手段入力                                                |
| ■ お問い合わせ<br>● お問い合わせ施歴                                                                                                    |                                                            |
|                                                                                                    |                                                            |
| お中以に順するお面合せ先、Mikri会中-実動<br>東市トップソアーズ現式会社 山形支店<br>所在地: 〒999 0031<br>山形潟山形市十日町1-1-34 山形装<br>担当: 大村・4日<br>TEL: 023-641-4141<br>FAX: 023-641-4141<br>FAX: 023-641-1019<br>E-mail: <u>Inthesolai2021@tobutoptours.c</u><br>営業時間: 半日 9:30~17:30 仕日祝日 体業 |                                                            |

5. 団体情報・交通手段入力画面は、下のような形で表示されます。 必須項目にご入力下さい。

|              |                                                                           |                                                  | 山形太郎様 ログアウト                                                                             |
|--------------|---------------------------------------------------------------------------|--------------------------------------------------|-----------------------------------------------------------------------------------------|
|              |                                                                           |                                                  |                                                                                         |
|              | <b>年48四宋北総合体</b>                                                          | ・月入云 (宿泊・弁当ま<br>日()                              | 3申込サイト)                                                                                 |
|              | 開 催 地:山形市・天瀬市                                                             |                                                  |                                                                                         |
|              | ×                                                                         | 団体情報・交通手段                                        | 没入力                                                                                     |
|              | <b>▲</b> トップページ                                                           |                                                  | 申込者山形太郎 横                                                                               |
|              | * マイページ                                                                   | 下記各項目にご入力のうえ、画面                                  | 町下部の「確認画面へ」ボタンを押してください。                                                                 |
|              | 👗 申込者情報委更                                                                 | 回体名 💩                                            | 山形鳳スポーツ協会                                                                               |
|              | 🎤 パスワード変更                                                                 |                                                  |                                                                                         |
|              | 20 10 10 1 1 1 1 1 1 1 1 1 1 1 1 1 1 1 1                                  | 競技名                                              |                                                                                         |
|              |                                                                           | 競技種目名 💩 🕫                                        | ④ / (スケットボール (成年男子)<br>○ / (スケットボール (成年女子)                                              |
|              |                                                                           |                                                  | <ul> <li>ノ(スケットボール (少年男子)</li> <li>ノ(スケットボール (少年女子)</li> </ul>                          |
|              |                                                                           | 所屍機関名 💩                                          | 山形県スポーツ協会                                                                               |
| 国政者登録画面で登録した | 内容が表示され                                                                   | 所庭機関名力ナ 必須                                       | ヤマガタケンスポーツキョウカイ                                                                         |
| व.           |                                                                           |                                                  |                                                                                         |
| . 9 0        |                                                                           | 申込代表者・引率責任者                                      |                                                                                         |
|              |                                                                           | 代表哲名 💩                                           | 堆 山形 名 太郎                                                                               |
|              |                                                                           | 代表者名力ナ 必須                                        | セイ ヤマガタ メイ タロウ                                                                          |
|              |                                                                           | 引率責任者氏名 💩                                        |                                                                                         |
|              |                                                                           | 引率責任者携帯部号 心療                                     | 例:080-0000-0000 (レイフンス力)                                                                |
|              |                                                                           | 申込人数 💩                                           | 名(半角数字のみ)                                                                               |
|              |                                                                           |                                                  |                                                                                         |
|              |                                                                           | 申込代表者連絡先                                         |                                                                                         |
|              |                                                                           | 連絡先遊訳 💩 🕫                                        | <ul> <li>○ 勤務先</li> <li>○ 目宅</li> </ul>                                                 |
|              |                                                                           | 郵便選号 必須                                          | 990-2412 住所検索                                                                           |
|              |                                                                           | #020daB                                          | 半角数字で入力してください(例:220-0000)                                                               |
|              |                                                                           | APACHATICS 60-38                                 | 山形県 ~                                                                                   |
|              |                                                                           | 都市区町村 💩 🧃                                        | 山形市                                                                                     |
|              |                                                                           | 地名•茜地 💩 🛪                                        | ¥£111-30                                                                                |
|              |                                                                           | 建物名等                                             |                                                                                         |
|              |                                                                           | 電話描号 必須                                          | 023-000-0000 例: 023-000-0000 (ノ・イフンスカ)                                                  |
|              |                                                                           | FAX翻号 <b>参照</b>                                  | 023-000-0000 例: 023-000-0000 (ハイブン入力)                                                   |
|              |                                                                           | メールアドレス 💩                                        | yamagata-sports@yamagata-sports.or.jp                                                   |
|              |                                                                           | 請求書希望內容                                          | 99 : into@tobutoptours.co.jp                                                            |
|              |                                                                           |                                                  |                                                                                         |
|              |                                                                           |                                                  |                                                                                         |
|              |                                                                           |                                                  | 請求書送付先が上記と異なる場合、請求書発行方に希望がある場合はご記入く<br>ださい。                                             |
|              |                                                                           |                                                  |                                                                                         |
|              |                                                                           | 選手・監督交通手段意向調査欄<br>※検31事本(+ 59+11/2 デキ・)          | (7) 」六.均十二條十余五十年。                                                                       |
| 入力が完了したら「確認  | 画面へ」ボタンを押しま                                                               | 到着予定日時 必須                                        | (例) 8月17日 17:00                                                                         |
| す。           |                                                                           | Month and an an an an an an an an an an an an an | 衛泊初日の衛泊施設到着日時を記入                                                                        |
|              |                                                                           | 金田穂設到着時の交通機関 参考                                  | <ul> <li>□ 公共交通機関</li> <li>□ 持込庫両 (レンタカー含む)</li> </ul>                                  |
|              |                                                                           | 73.服持6月,151) 南京市町市                               | 日その他                                                                                    |
|              |                                                                           | 交通機関·持込車両関要 参編                                   | 例: (公共交通機関の場合) JR典羽線 (特込車両の場合) 貸切/(ス1台                                                  |
|              |                                                                           |                                                  | こちらは恋句問覧であり、宿泊施設での駐車場所確保や、代理予約を承るもの<br>ではございません。<br>特込車両の駐車を宿舎にて希望される場合は、宿舎確定後に直接宿舎と調整を |
|              |                                                                           |                                                  | お願いいたします。<br>宿舎の立地によっては、近い場所に駐車できない場合もございます。予めご了<br>承ください。                              |
|              |                                                                           | 宿泊に関する希望                                         |                                                                                         |
|              |                                                                           |                                                  |                                                                                         |
|              |                                                                           |                                                  |                                                                                         |
|              |                                                                           |                                                  | 通<br>宿泊に願する希望がありましたら、こちらにご記入ください。<br>読べを現による取消料の免除者希望する場合は、その指令こちらの溶泊希望内                |
|              |                                                                           |                                                  | 客欄にこれください。<br>詳細につきまでは「宿泊・弁当お申込みのご案内」に記載しております。<br>みず事項にご確認ないたちます。ご発想の場合は「おねください」       |
|              |                                                                           |                                                  |                                                                                         |
|              |                                                                           |                                                  | 戻る 確認画面へ                                                                                |
|              |                                                                           |                                                  |                                                                                         |
|              | 13111月11月1日月末月11月月1日日日                                                    | 14                                               |                                                                                         |
|              | 前中区に関サるお面合で元 108011回1天庫。<br>東武トップツアーズ株式会社 山形支店<br>所在地: 〒990-0031          |                                                  |                                                                                         |
|              | 山形県山形市十日町1-1-34 山形<br>担当:大竹・樋口                                            | 駅前通りビル2F                                         | TRESS COM                                                                               |
|              | TEL: 023-641-4141<br>FAX: 023-641-1019                                    |                                                  |                                                                                         |
|              | E-mail: <u>tohokusotal2021@tobutoptours</u><br>営業時間: 平日 9.30~17.30(土日祝日 休 | <u>co.jp</u><br>(2)                              |                                                                                         |

#### 競技名確認 申込代表者・引率責任者情報

|                                                                                                | 山形県スポーツ協会                                                                                                    |
|------------------------------------------------------------------------------------------------|----------------------------------------------------------------------------------------------------|
| 競技名                                                                                            |                                                                                                    |
| 競技種目名 む須                                                                                       | <ul> <li>⑦ パスケットボール (成年男子)</li> <li>〇 パスケットボール (成年女子)</li> <li>〇 パスケットボール (少年男子)</li> <li>〇 パスケットボール (少年女子)</li> </ul> |
| 所屋機関名。2月                                                                                       | 山形県スポーツ協会                                                                                                    |
|                                                                                                |                                                                                                    |
| 所屈機関名力ナ 必須                                                                                     | ヤマガタケンスポーツキョウカイ                                                                                                    |
| 所配機関名力ナ <b>必須</b><br>申込代表者・引率責任者<br>代表者名 <u>必須</u>                                             | ヤマガタケンスポーツキョウカイ 姓 山形 名 太郎                                                                                              |
| 新羅機関名カナ 必須<br>申込代表者・引率責任者<br>代表者名 か須<br>代表者名カナ 必須                                              | ヤマガタケンスポーツキョウカイ       姓 山形 名 太郎       ゼイ ヤマガタ メイ タロウ                                                                   |
| 新羅機関名力ナ 20頁<br>申込代表者・引寧責任者<br>代表者名 20頁<br>代表者名力ナ 20頁<br>引寧責任者氏名 20頁                            | セイ     ヤマガタケンスポーツキョウカイ       姓     山形       名     太郎       セイ     ヤマガタ       メイ     タロウ       山形     太郎                |
| 新羅機関名力ナ <b>必須</b><br>申込代表者・引寧責任者<br>代表者名 か須<br>代表者名カナ か病<br>別寧夷任者氏名 か須<br>別寧夷任者携帯番号 <b>か</b> 病 | ヤマガタケンスポーツキョウカイ       姓山形 各 太郎       セイ ヤマガタ メイ タロウ       山形 太郎       080-0000 例:080-0000 (\(イフン入力))                   |

## 申込代表者連絡先情報

| 連絡先選択 必須             | <ul> <li>● 勤務先</li> <li>○ 自宅</li> </ul>                   |
|----------------------|-----------------------------------------------------------|
| 郵便街号 <mark>必須</mark> | 990-2412         住所検索           半角数字で入力してください(例:220-0000) |
| 都道府県 🕹 🕫             | 山形現 ~                                                     |
| 都市区町村。必須             | 山形市                                                       |
| 地名・番地 必須             | 松江12-11-30                                                |
| 建物名等                 |                                                           |
| 電話番号 必須              | 023-000-0000 例:023-000-0000 (ハイフン入力)                      |
| FAX番号 💩編             | 023-000-0000 例:023-000-0000 (ハイフン入力)                      |
| メールアドレス 必須           | yamagata-sports@yamagata-sports.or.jp                     |
|                      | 例:info@tobutoptours.co.jp                                 |
| 請來書希望內容              |                                                           |
|                      | 請求書送付先が上記と異なる場合、請求書発行方に希望がある場合はご記入く<br>ださい。               |

## 交通手段意向調査

| <b>到着予定日時</b> 必須 | 8月19日 17:00                                                  | (例) 8月17日 17:00                                                      |  |  |  |
|------------------|--------------------------------------------------------------|----------------------------------------------------------------------|--|--|--|
|                  | 宿泊初日の宿泊施設到着日時を記入                                             |                                                                      |  |  |  |
| 宿泊施設到着時の交通機関 必須  | □ 公共交通機関                                                     |                                                                      |  |  |  |
|                  | ☑ 持込車両(レンタカー含む)                                              |                                                                      |  |  |  |
|                  | □ その他                                                        |                                                                      |  |  |  |
| 交通機関·持込車両概要 💩 🛪  | マイクロバス1台                                                     |                                                                      |  |  |  |
|                  | 例: (公共交通機関の場合) JR奥<br>こちらは意向調査であり、宿泊施調<br>ではございません。          | 羽線 (持込車両の場合)貸切バス1台<br>身での駐車場所確保や、代理予約を承るもの<br>1.548会は、宿会確定後に直接宿会と調整を |  |  |  |
|                  | 行込率向の放率を信首に じや至こく<br>お願いいたします。<br>宿舎の立地によっては、近い場所(<br>承ください。 | こ駐車できない場合もございます。予めご了                                                 |  |  |  |

「確認画面へ」ボタンを押すと、入力内容の確認画面になります。 入力内容を確認し、この内容でよろしければ画面下の「登録」ボタンを、 変更する場合は画面上部の「修正」ボタンを押してください。

| ▲トップページ     申込者 山形 :     申込者 山形 :     □     □     □     □     □     □     □     □     □     □     □     □     □     □     □     □     □     □     □     □     □     □     □     □     □     □     □     □     □     □     □     □     □     □     □     □     □     □     □     □     □     □     □     □     □     □     □     □     □     □     □     □     □     □     □     □     □     □     □     □     □     □     □     □     □     □     □     □     □     □     □     □     □     □     □     □     □     □     □     □     □     □     □     □     □     □     □     □     □     □     □     □     □     □     □     □     □     □     □     □     □     □     □     □     □     □     □     □     □     □     □     □     □     □     □     □     □     □     □     □     □     □     □     □     □     □     □     □     □     □     □     □     □     □     □     □     □     □     □     □     □     □     □     □     □     □     □     □     □     □     □     □     □     □     □     □     □     □     □     □     □     □     □     □     □     □     □     □     □     □     □     □     □     □     □     □     □     □     □     □     □     □     □     □     □     □     □     □     □     □     □     □     □     □     □     □     □     □     □     □     □     □     □     □     □     □     □     □     □     □     □     □     □     □     □     □     □     □     □     □     □     □     □     □     □     □     □     □     □     □     □     □     □     □     □     □     □     □     □     □     □     □     □     □     □     □     □     □     □     □     □     □     □     □     □     □     □     □     □     □     □     □     □     □     □     □     □     □     □     □     □     □     □     □     □     □     □     □     □     □     □     □     □     □     □     □     □     □     □     □     □     □     □     □     □     □     □     □     □     □     □     □     □     □     □     □     □     □     □     □     □     □     □     □     □     □     □     □     □     □     □     □     □     □     □     □     □     □     □     □     □     □     □     □ | 太郎様              |
|----------------------------------------------------------------------------------------------------|------------------|
| *マイページ     *マイページ     *ロレージ     *ロン 1     *ロン 1 | ALLEP TR         |
| 記入内容をご確認ください。           ★ 明込習俗報変更           ▲ 明込習俗報変更           ● パスワード変更           個体名 金属           山形県スポーツ協会                                                                                                    |                  |
| ▲ 申以者指報変更                                                                                                    | ださい。             |
| ▶バスワード姿更<br>個体名 ●■ 山形県スポーツ協会                                                                                                    |                  |
| ■お買い合わせ 山形県スポーツ協会                                                                                                    |                  |
|                                                                                                    |                  |
| 受け間い合わせ周歴 競技名                                                                                                    |                  |
|                                                                                                    |                  |
| 一般な物理ない。 の の の の の の の の の の の の の の の の の の の                                                                                                    |                  |
| 1/1600/0005日 や用 ロルワタルヘバーンションス<br>所能機関発力ナ か用 ヤマガタケンスポーツキョウカイ                                                                                                    |                  |
|                                                                                                    |                  |
| 申込代表者・引率責任者                                                                                                    |                  |
| 代表哲名 <b>》</b> 佩 山形太郎                                                                                                    |                  |
| 代表者名力ナ 🍬 ヤマガタタロウ                                                                                                    |                  |
| 引擎與任約氏名 em 山形 太郎                                                                                                    |                  |
| 引擎責任者携帯器号 2080-0000 080-0000                                                                                                    |                  |
| 申込人数 20 15                                                                                                    |                  |
| 申込代表習運総先                                                                                                    |                  |
| 建数先游报 48 数段先                                                                                                    |                  |
| 新版時号 <del>3個</del> 990-2412                                                                                                    |                  |
| 都道府職 の用 山形県                                                                                                    |                  |
| 群市区町村 <b>必須</b> 山形市                                                                                                    |                  |
|                                                                                                    |                  |
| 泳」 ホタンを押すと、 情報の登録されます。 ──────                                                                                                    |                  |
| FAX面号 参照 0.25-000-0000                                                                                                    |                  |
| メールアドレス 🏘 yamagata-sports@yamagata-sports.orjp                                                                                                    |                  |
| 活步击希望内容                                                                                                    |                  |
| <b>滋手</b> ,監督交通手段意向調査欄                                                                                                    |                  |
| ※持込車面は、貸びビス、所有バス、レンタカー等も含みます。                                                                                                    |                  |
| 授着予定日時 <b>○Ⅲ</b> 8月19日 17.00                                                                                                    |                  |
| 宿泊線設置着時の交通機関 & 特込車両(レンタカー含む)                                                                                                    |                  |
| 交通機関・持込車両関要 💩 マイクロバス1台                                                                                                    |                  |
| 統治に関する希望                                                                                                    |                  |
|                                                                                                    |                  |
| 登録                                                                                                    |                  |
|                                                                                                    |                  |
|                                                                                                    |                  |
|                                                                                                    |                  |
| お甲込に関するお開合せた(原行企画・実施)<br>東武トップソアーズ株式会社山形支店                                                                                                    | Norton           |
|                                                                                                    | Married Concerns |
| 所在地: 〒990-0031                                                                                                    |                  |
| 所在世: 〒990-0031<br>山形泉山形市十日町1-1-34 山形駅前通りビル2F<br>担当: 大竹・樋口                                                                                                    |                  |
| 所在世: 〒990-0031<br>世界規矩等十日町1-1-34 山形駅前通りビル2F<br>担当: 大竹・細口<br>TEL: 023-641-41141<br>FAX: 023-641-4119                                                                                                    |                  |
| 所在世: 〒990-0031<br>世界規矩等十日町1-1-34 山形駅前通りビル2F<br>担当: 大竹・細口<br>TEL: 023-641-41141<br>FAX: 023-641-4119                                                                                                    |                  |

6. 団体情報が登録されますと、マイページが作成されます。 「宿泊・弁当申込」ボタンを押して、宿泊・弁当申込画面に入ります。

| 調 11後 地: 山北市・大東市<br>メニュー                                                        | ■ マイページ                                                                 |                                                                                                    |
|---------------------------------------------------------------------------------|-------------------------------------------------------------------------|----------------------------------------------------------------------------------------------------|
| ▲トップページ                                                                         |                                                                         | 申込者山形太郎 様                                                                                                    |
| <ul> <li>★マイページ</li> <li>▲ 中込着情報変更</li> <li>▶ パスワード変更</li> </ul>                | 左メニューの「宿泊・弁<br>お申込が完了しますと、こ<br>お申込完了後に申込数を3<br>変更後の数を入力して下る<br>く 操作説明 > | á申込」ボタンを押しますと、循泊申込画面に入ります。<br>このページに申し込みされた項目が表示されます。<br>定する場合は、「宿泊・弁当申込」ボタンを押して開いた画面で、<br>たい。                         |
| ■ 宿泊・弁当申込                                                                       | トップページ                                                                  | トップページに移動します。                                                                                                    |
|                                                                                 | <b>マ</b> イページ                                                           | このページになります。                                                                                                    |
| □ 中区和高古, 副水古谷山/)                                                                | 申込者情報変更                                                                 | 申込者情報の変更ができます。                                                                                                    |
| ■お問い合わせ                                                                         | パスワード変更                                                                 | ご登録いただいたパスワードが変更できます。                                                                                                  |
| 1回 お問い合わせ履歴                                                                     | 宿泊·弁当申込                                                                 | 宿泊希望予約・弁当申込ができます。                                                                                                    |
|                                                                                 | 申込確認書<br>請求書等出力                                                         | 申込確認書は、申込が完了しましたらPDFでダウンロードが可能となりま<br>す。<br>WEE病求書は、宿泊確定通知後に発行が可能となります。<br>宿泊確定運知は、お申込み後、弊社より申込代表者へメールにてお知らせい<br>たします。 |
|                                                                                 | お問い合わせ                                                                  | 東武トップツアーズ担当者へお問い合わせができます。<br>宿泊・専専中込画面に記載のある日内以外の日程でのご利用を希望される場<br>合は、左メニューの「お問い合わせ」からメールを送信いただきますよう、<br>お願いいたします。     |
|                                                                                 | 修正ボタン                                                                   | 「修正」ボタンより団体情報・交通手段情報の修正ができます。                                                                                          |
|                                                                                 | 中込期間終了。<br>申込期間終了。<br>り下さい。                                             | 後は、「宿泊・升当申込」画面での数の変更はできなくなります。<br>後の変更・取消は、東武トップツアーズ(株)山形支店へFAXまたはE-mailにてお送                                           |
|                                                                                 | <b>山形県スポーツ協会 様</b><br>予約がありません                                          | (2) 修正                                                                                                    |
| お申込に関するお間合せ先【除行企画・実<br>東武トップシアーズ株式会社 山形支店<br>所在地: 〒990-0031<br>山形県山市市十日町1-1-34山 | <b>8]</b><br>形駅前通りビル2F                                                  |                                                                                                    |

 7. 一覧が表示されましたら、宿泊日ごとに男女別の人数をご記入下さい。
 夕食欠食・朝食欠食の場合は、「夕食のみ」「朝食のみ」「食事なし」いずれかの欄に 人数をご記入下さい。
 弁当は申し込みをする個数をご記入ください。
 記入が完了しましたら、画面下の確認ボタンを押して下さい。
 ※競技により宿泊・弁当の申込可能日・区分が異なります。

| <b></b> .              |                                  |                     |                              |               |                     |            |       |
|------------------------|----------------------------------|---------------------|------------------------------|---------------|---------------------|------------|-------|
| 宿泊・弁当                  | 申込                               |                     |                              |               |                     |            |       |
| 日ごとに男女別の<br>(欠食・朝食欠食の) | D人数をご記入下さい。 D方は、「夕食のみ」「朝食の       | み」「食事なし」の欄          | に人数をご記入下さい。                  |               |                     |            |       |
| 当にはお茶は付き               | きません。お茶を希望される場                   | 合は、お茶欄に人数を          | こ記入ください。                     |               |                     |            |       |
| が完了しましたら               | 5、直面下の確認ホタンを押し<br>8合は、入力済の数を上書きし | て下さい。<br>て、「確認」ボタンを | 押してください。                     |               |                     |            |       |
| 期間終了後は、こ               | この直面での数の変更はできま                   | せん。                 |                              |               |                     |            |       |
| 期間終了後の変更               | E・取消は、トップページから                   | 「変更・取消依頼書」          | をダウンロードして、記入後                | ト、東武トップツアーズ() | 味)山形支店へFAXまたはE-mail | こてお送り下さい。  |       |
| 湖中込<br>湖中込用            | <b>淑手・成年(男性</b> )                | 2食付                 | 08/19                        | 08/20         | 08/21               | 08/22      | 08/23 |
|                        |                                  | 夕食欠食                | 名                            | 8             | 6                   | 名          | 8     |
|                        |                                  | 相食欠食                | <b>A</b>                     | 名             | 8                   | <b>A</b>   | 名     |
|                        |                                  | 食事なし                | 名                            | 名             | 名                   | 名          | 名     |
|                        | 選手·成年(女性)                        | 2食村                 | 6                            | 8             | 6                   | 6          | 8     |
|                        |                                  | 夕食欠食                | <b>A</b>                     | 名             | 名                   | <b>A</b>   | 名     |
|                        |                                  | 朝食欠食                | 名                            | 8             | 8                   | 8          | 8     |
|                        |                                  | 食事なし                | 名                            | 名             | 名                   | 名          | 名     |
|                        | 選手・少年(男性)                        | 2食付                 | 名                            | 名             | 名                   | 名          | 名     |
|                        |                                  |                     | ±∠ I ¥h                      | <u> </u>      |                     | <u>.</u> – | ~     |
|                        |                                  | 伯旧                  | 白人釵                          | • #3          | 値釵と                 | VNC        | C     |
|                        | 選手・少5                            |                     | 催認」                          | ホタン           | ソを押し                | /ます。       |       |
|                        |                                  | 夕食欠食                | 名                            | 2             | 名                   | 名          | 名     |
|                        |                                  | 朝食欠食                | 8                            | -             | a                   | <b></b> 名  | 6     |
|                        |                                  | 食事なし                | 名                            |               | 名                   | 名          | 名     |
|                        | 監督 (男性)                          | 2角付                 | 名                            |               | 6                   | 6          | 6     |
|                        |                                  | 夕食欠食                | 名                            |               | 8                   | 8          | 名     |
|                        |                                  | 朝食欠食                | 名                            |               | 名                   | 8          | 名     |
|                        |                                  | 食事なし                | 名                            |               | 8                   | <u> </u>   | 名     |
|                        | 監督(女性)                           | 2食付                 | 名                            |               | 名                   | <u>A</u>   | 8     |
|                        |                                  | 夕食欠食                | 8                            |               | 8                   | 8          | 8     |
|                        |                                  | 朝食欠食                | 8                            |               | <u> </u>            | <u> </u>   |       |
|                        | コーエジ (四姓)                        | 2044                | 2                            |               | 1                   | 4<br>2     | 4     |
|                        | 5 74 010                         | 夕食欠食                | 8                            |               | 8                   | 8          | 8     |
|                        |                                  | 朝食欠食                | 8                            |               | 6                   | 名          | 6     |
|                        |                                  | 食事なし                | 名                            |               | 名                   | 名          | 名     |
|                        | コーチ等(女性)                         | 2食村                 | 名                            |               | 6                   | 8          | 8     |
|                        |                                  | 夕食欠食                | 名                            |               | 名                   | 名          | 名     |
|                        |                                  | 朝食欠食                | 名                            |               | 8                   | 8          | 8     |
|                        |                                  | 食事なし                | 名                            |               | 8                   | 名          | 名     |
|                        | バス乗務員(男性)                        | 2食付                 | 名                            |               | 名                   | 8          | 名     |
|                        |                                  | 夕食欠食                | 6                            |               | 8                   | 名          | 8     |
|                        |                                  | 朝護火調                | 8                            |               | <u> </u>            | 8          | 8     |
|                        | パス重務員(女性)                        | 21841               | 4                            |               |                     | a          |       |
|                        | / Consider Cardo                 | 夕食欠食                | 8                            |               | 8                   | 8          | 6     |
|                        |                                  | 相食欠食                | 8                            |               | 8                   | A          | 8     |
|                        |                                  | 食事なし                | 8                            |               | 8                   | 8          | 8     |
| 当                      |                                  |                     | 08/19                        | 08/20         | 08/21               | 08/22      | 08/23 |
| ·当                     |                                  |                     |                              | *800          | ¥ 800               | ¥ 800      |       |
| 滋                      |                                  |                     | *                            | ¥130          | ¥130 +              | ¥130 +     | -     |
| 当にはお茶は付き               | きません。お茶を希望される場                   | 合は、お茶棚に人数を          | ご記入ください。<br>マ <u>イベージに戻る</u> | ₩             |                     |            |       |
|                        |                                  |                     |                              |               |                     |            |       |

|                             |                                                                                                    |                                                                                                    |                                |                        |                         | 山形太郎様 ログアウト            |  |
|-----------------------------|----------------------------------------------------------------------------------------------------|----------------------------------------------------------------------------------------------------|--------------------------------|------------------------|-------------------------|------------------------|--|
| 宿泊・弁当 各項目の申込数をごり 数に相違が無ければ、 | <ul> <li>令和3年国民体育大5</li> <li>第48回東3</li> <li>競技日程: 2021年月間</li> <li>酸催地: 山形市・天</li> </ul> 申込 諸認ください。 「申込」ボタンを押してお申                                         | <ul> <li>         ・ホンプロック大部</li> <li>         ・レ総合体         ・         ・         ・</li></ul>                                                        | 金 兼<br><b>育大会</b> (宿泊・身<br>( ) | 特当お申込サイト)              |                         |                        |  |
| 宿泊申込                        |                                                                                                    |                                                                                                    | 08/19                          | 08/20                  | 08/21                   | 08/22                  |  |
| 宿泊申込用                       | 選手・成年 (男性)                                                                                                    | 2食付                                                                                                    | 12名                            | 12名                    | 12名                     | 12名                    |  |
|                             | 監督 (男性)                                                                                                    | 2食付                                                                                                    | 1名                             | 1名                     | 1名                      | 1名                     |  |
|                             | コーチ等(男性)                                                                                                    | 2食付                                                                                                    | 2名                             | 2名                     | 2名                      | 2名                     |  |
| 弁当                          |                                                                                                    |                                                                                                    | 08/19                          | 08/20                  | 08/21                   | 08/22                  |  |
| 弁当                          |                                                                                                    |                                                                                                    | 4                              | 1800<br>11週<br>平10,000 | ¥800<br>15個<br>¥12,000  | ¥800<br>15個<br>¥12,000 |  |
| お茶                          |                                                                                                    |                                                                                                    | *                              | ¥13)<br>15本<br>¥1,950  | ¥ 130<br>15本<br>¥ 1,950 | ¥130<br>15本<br>¥1,950  |  |
|                             |                                                                                                    |                                                                                                    | 戻る                             | 申込                     |                         |                        |  |
|                             |                                                                                                    |                                                                                                    |                                |                        |                         |                        |  |
|                             | <b>お申込に関するお聞合せ</b><br>東武トップシアアーズ株式<br>所在地: 〒990-0031<br>山形県山形岩<br>担当: 大村・経口<br>TEL: 023-641-41<br>FAX: 023-641-41<br>E-mail: 10hokusolac<br>営業時間: 平日 9:30~ | <ol> <li>(旅行企画・実施)</li> <li>会社 山形支店</li> <li>5十日町1-1-34山形駅</li> <li>41</li> <li>19</li> <li>2021@tobutoptours.ct</li> <li>17.30(土日祝日 休業</li> </ol> | 前通りビル2F<br>2.jp<br>)           |                        | TOBU<br>TOP<br>TOURS    | O Norton               |  |

8. 申込が完了しましたら、マイページに申込済の宿泊と弁当個数が表示されます。 マイページ左の「申込確認書・請求書等出力」ボタンから申込確認書発行画面に 入って下さい。

|                                          |                                                  | 山形:                           | 太郎様 ログアウト             |         |          |
|------------------------------------------|--------------------------------------------------|-------------------------------|-----------------------|---------|----------|
|                                          |                                                  |                               |                       |         |          |
| 弗48回果北総合                                 | 14月大会(宿泊・弁当お申込サイト)                               |                               |                       |         |          |
| 税1支日42:2021年3月1日()~<br>開催地:山形市・天童F       |                                                  |                               |                       |         |          |
| ×==-                                     |                                                  |                               |                       |         |          |
| A human as                               | ■ マイページ                                          |                               |                       |         |          |
| =195K-5                                  |                                                  | 申込者                           | 山形太郎 様                |         |          |
| *71~->                                   | 左メニューの「宿泊・弁当申込」ボタンを押しますと、宿泊申                     | 込画面に入ります。                     |                       |         |          |
| • 由:1.老任和25m                             | お申込が完了しますと、このページに申し込みされた項目が表                     | 示されます。                        |                       |         |          |
|                                          | の中込た」後に中込めを変更する場合は、「相心・升雪中区」<br>変更後の数を入力して下さい。   |                               |                       |         | <u> </u> |
| ●パスワード変更                                 | (百)日・ 开                                          | 当の甲込                          | 一級を変更                 | とする場合   | ヨロ       |
| ■宿泊・弁当申込                                 | 宿泊・                                              | 食事申込                          | 」をクリ                  | ノック     |          |
|                                          | ※申込期                                             | 間終了後                          | はWFB                  | トでの変    | 重.       |
| 申込確認書・請求書等出力                             |                                                  | マキキサ                          | . /                   |         | ~        |
| ■ お問い合わせ                                 | 甲込者情報変更甲込 日人ノトレム                                 |                               | $\mathcal{N}_{o}$     |         |          |
| ■ お問い合わせ解歴                               | バスワード変更 ご登                                       |                               |                       |         |          |
|                                          | 宿泊・弁当申込 宿泊希望予約・弁当申込ができま                          | ます。                           |                       |         |          |
|                                          | 申込確認書は、申込が完了しましす。                                | 」たらPDFでダウンロードが                | 可能となりま                |         |          |
|                                          | 甲込輝総吉 WEB請求書は、宿泊確定通知後(<br>請求書等出力 宿泊確定通知は、お申込み後、単 | に発行が可能となります。<br>弊社より申込代表者へメール | にてお知らせい               |         |          |
|                                          |                                                  | - +/                          |                       |         |          |
|                                          | <u>翻</u> 甲込代表                                    | 長者氏名・                         | 連絡先                   | ・交通手    | 段₹       |
|                                          | 識変更する                                            | ら場合は、                         | 「修正                   | をクリ     | ック       |
|                                          | 修正式タン [修可]                                       |                               |                       |         |          |
|                                          |                                                  |                               |                       |         |          |
|                                          | 申込期間終了後は、「宿泊・弁当申込」画面での懇                          | 数の変更はできなくなります                 | -<br>0                |         |          |
|                                          | 申込期間終了後の変更・取消は、東武トップツアー<br>り下さい。                 | ーズ(株)山形支店へFAXまた!              | まE-mailにてお送           |         |          |
|                                          |                                                  |                               |                       |         |          |
|                                          | 山田原フポール内会 様                                      |                               | C 48 IF               |         |          |
|                                          | 宿泊申込                                             | 単価 数量                         | 小計                    |         |          |
|                                          | 2021/08/19<br>選手・成在(専件) 12人 食事2食付                | ¥0 12                         | ¥0                    |         |          |
|                                          | 2021/08/19                                       | ¥0 1                          | ¥0                    |         |          |
|                                          | 監督(男性)1人 食事.2食付<br>2021/08/19                    | ¥0 2                          | ¥0                    |         |          |
|                                          | コーチ等(男性)2人 食事:2食付                                |                               |                       |         |          |
|                                          | 2021/08/20<br>選手・成年(男性)12人 食事:2食付                | ¥0 12                         | ¥0                    |         |          |
|                                          | 2021/08/20<br>コーチ等(現住)2人 食事:2食付                  | ¥0 2                          | ¥Ο                    |         |          |
|                                          | 2021/08/21                                       | ¥0 12                         | ¥O                    |         |          |
|                                          | 選手・成年(男性)12人 食事:2食付<br>2021/09/24                | ×0 4                          | ×o                    |         |          |
|                                          | 2021/00/21<br>監督(男性)1人 食事:2食付                    | ***                           | ŦŬ                    |         |          |
|                                          | 2021/08/21<br>コーチ等(男性)2人 食事:2食付                  | ¥0 2                          | ¥0                    |         |          |
|                                          | 2021/08/22                                       | ¥0 12                         | ¥0                    |         |          |
|                                          | 2021/08/22                                       | ¥0 1                          | ¥0                    |         |          |
|                                          | 監督(男性)1人 食事:2食付                                  | ¥0 -                          | ¥0                    |         |          |
|                                          | 2021/00/22<br>コーチ等(男性)2人 食事:2食付                  | ¥0 2                          | *0                    |         |          |
|                                          | 弁当                                               | 単価 数量                         | 小計<br>Man coo         |         |          |
|                                          | 2021/08/20 并当<br>2021/08/20 於茶                   | ¥ 800 15<br>¥ 130 15          | ¥ 12,000<br>¥ 1,950   |         |          |
|                                          | 2021/08/21 弁当                                    | ¥800 15                       | ¥ 12,000              |         |          |
|                                          | 2021/08/21 お茶                                    | ¥130 15                       | ¥ 1,950               |         |          |
|                                          | 2021/08/22 弁当                                    | ¥ 800 15                      | ¥ 12,000              |         |          |
|                                          | 2021/08/22 お茶                                    | ¥130 15                       | ¥ 1,950               |         |          |
|                                          |                                                  |                               |                       | l.      |          |
|                                          |                                                  |                               | -                     |         |          |
| お申込に関するお問合せ先【旅行企画・<br>東武トップツアーズ株式会社 山形支店 | 天施)                                              | TOBU O                        | Norton                |         |          |
| 所在地: 〒990-0031<br>山形県山形市十日町1-1-34        | 山形駅前通りビル2F                                       | TOURS                         | Torrest of the second |         |          |
| 担当: 大竹・樋口<br>TEL: 023-641-4141           |                                                  |                               |                       |         |          |
| FAX: 023-641-1019                        |                                                  |                               |                       |         |          |
| 営業時間: 平日 9.30~17.30 (土日祝)                |                                                  |                               |                       | BACK TO |          |
|                                          |                                                  |                               |                       | TOP     |          |

「申込確認書出力」ボタンを押してください。

| 令和3年国民体育大会東北ブロック大会 兼                                                                                                    |
|----------------------------------------------------------------------------------------------------|
| 第48回東北総合体育大会 (商泊・弁当お申込サイト)<br>験九日度: 2021年月日()~月日()<br>同催年:山形市・天童市                                                                                         |
| ×<br>▲トップページ<br>申込確認書・Web請求書発行<br><sup>申込者</sup> 山形 太郎 様                                                                                                  |
| <ul> <li>※マイページ</li> <li>申以確認書発行</li> <li>審泊・弁当の申込内容確認書をPDFでダウンロードできます。</li> <li>ダウンロードした申込確認書を印刷してください。</li> </ul>                                       |
| ▶/パスワード変更 申込確認書発行                                                                                                    |
| ■ 宿泊・弁当中込 一一一一一一一一一一一一一一一一一一一一一一一一一一一一一一一一一一                                                                                                    |
|                                                                                                    |
|                                                                                                    |
| お中込に聞する3期目台地、(Mrh 企画・実施)<br>東国トップソアース和54世 (山形友店)<br>所在地: 〒090-0031<br>山形凤山形市十日町1-1:34 山形駅前通りビル2F<br>1月当: 大村・枢口<br>TEL: 023-641-14141<br>FAX: 023-641-1419 |
| IEL: 02-641-019 FAX: 02-641-019 E-mail: tohokustate2018(boligetours.co.jp ######## UFD coce_strate_f=E3012(JAMP)                                          |

「ダウンロード」ボタンを押しますと、申込確認書をPDFでダウンロードできます。

|                                                                                                   | 山形太郎様 ログアウト                                                         |
|---------------------------------------------------------------------------------------------------|---------------------------------------------------------------------|
| 令和3年国民体育主会東北ごロン<br>第48回東北総合<br>競技日程: 2021年 月 日()〜<br>開催地: 山松市・天童市                                 | ク大会 兼<br>体育大会 (宿泊・弁当お申込サイト)<br>トロ( )                                |
| <u>×=</u> 1-<br>▲  > <i>y</i> 7<-ジ<br><b>*</b> ₹77<-ジ                                             | ■ 申込確認言発行<br>申込者 山形 太郎 様<br>「ダウンロード」ボタンを押すと、申込確認書PDFのタン・ロードが開始されます。 |
| ▲ 申込育情報変更<br>♪ パスワード変更                                                                            | 戻る ダウンロード                                                           |
| ■ 路泊・弁当中込<br>一中込確認書・請求書等出力<br>■ 1580、45654                                                        |                                                                     |
| ■ お問い合わせ制度<br>■ お問い合わせ制度                                                                          |                                                                     |
| <b>お申込に関するお器合せ先【紙行企画・</b><br>東武トップツアーズ株式会社 山形交近<br>所在地: 〒990-0031<br>山形県山形市十日町1-1-34<br>田岩: 大竹・縁口 | E編】<br>山形駅前通りビル2F                                                   |
| TEL: 023-641-014<br>FAX: 023-641-1019<br>E-mail: tohokusotai2021@lobudoo                          |                                                                     |
| 営業時間:平日 9:30~17:30(土日祝                                                                            | (休業)                                                                |

|                                                                                                    | 日中心確認                                    | 吉                                                                                                    |                                                                |                                                            | 8                                                           | 15                                                    | スケッ      | トホール              | 8/20~8/22               |
|----------------------------------------------------------------------------------------------------|------------------------------------------|----------------------------------------------------------------------------------------------------|----------------------------------------------------------------|------------------------------------------------------------|-------------------------------------------------------------|-------------------------------------------------------|----------|-------------------|-------------------------|
| 鏡技種目名                                                                                                    | バスケットボー                                  | ル(成年男                                                                                                    | 都這                                                             | 首府県                                                        | 5.0                                                         | 山形県                                                   | 8        | ID番号              | A000017                 |
|                                                                                                    |                                          |                                                                                                    |                                                                | . 111                                                      | -                                                           | 12.012.0100.00101                                     |          | 甲込日/更新日           | 2021/05/13 2021/05/     |
| ふりがな                                                                                                    | ヤマカタケンスボ                                 | ーツキョウカー                                                                                                    | ſ                                                              |                                                            |                                                             |                                                       |          |                   |                         |
| 団体名                                                                                                    | 山形県スポーツ                                  | 協会                                                                                                    |                                                                |                                                            |                                                             |                                                       |          |                   |                         |
| 団体住所等                                                                                                    | 990-2412 山形県 山形市 松山2-11-30               |                                                                                                    |                                                                |                                                            |                                                             | 申込者                                                   | 山形 太郎    |                   |                         |
|                                                                                                    |                                          |                                                                                                    |                                                                |                                                            |                                                             |                                                       | TEL      | 023-000-0000      |                         |
| E-mail                                                                                                    | yamagata-sport                           | ports@yamagata-sports.or.jp                                                                                       |                                                                |                                                            |                                                             |                                                       |          |                   |                         |
| 引率責任                                                                                                    | 王者氏名                                     | 山形 太郎                                                                                                    |                                                                |                                                            |                                                             |                                                       |          |                   |                         |
| 引率責任行                                                                                                    | 者携帯番号                                    | 080-0000-080                                                                                                    | 000                                                            |                                                            |                                                             |                                                       |          |                   |                         |
| 到着予                                                                                                    | 定日時                                      | 8月19日 1                                                                                                    | :00                                                            |                                                            |                                                             |                                                       |          |                   |                         |
| 宿泊施設到 <sup>着</sup>                                                                                                    | 時の交通機関                                   | 口 公共交通                                                                                                    | 機関 ■                                                           | 持込車                                                        | 両 (レン                                                       | タカー含                                                  | む) [     | コその他              |                         |
| 交通機関・打                                                                                                    | 寺込車両概要                                   | マイクロバ                                                                                                    | ス1台                                                            |                                                            |                                                             |                                                       |          |                   |                         |
| 撰手・<br>監督の                                                                                                    | 宿泊施設及75年当                                | に関するお問                                                                                                    | 合せ先                                                            | 4141 5                                                     | AX : 023                                                    | C44 1010                                              | E mo     |                   |                         |
| 東武トップツ<br>(担当:大竹                                                                                                    | アーズ(株)山形・樋口)                             | 支店 TEL:(                                                                                                    | 023-641-                                                       | 4141 1                                                     |                                                             | -641-1019                                             | ) E-1118 | il:tohokusotai    | 2021@tobutoptours.co.jp |
| 東武トップジ<br>(担当:大竹<br>区分                                                                                                    | ・樋口)                                     | 支店 TEL:(<br>利用日/<br>人数                                                                                            | 8/19                                                           | 8/20                                                       | 8/21                                                        | 8/22                                                  |          | il : tohokusotai  | 2021@tobutoptours.co.jp |
| 東武トッラツ<br>(担当:大竹<br>区分                                                                                                    | アーズ<br>(株)山形<br>・樋口)                     | 支店 TEL:(<br>利用日/<br>人数<br>食事                                                                                      | 023-641-<br>8/19<br>(木)                                        | 8/20<br>(金)                                                | 8/21<br>(±)                                                 | -641-1019<br>8/22<br>(日)                              |          | il:tohokusotai    | 2021@tobutoptours.co.jp |
| <ul> <li>         (担当:大竹)         (担当:大竹)         (区分)         選手・成年     </li> </ul>                                                     | デーズ(株)山形<br>・樋口)<br>男性                   | 利用日/<br>人数<br>食事 2食付                                                                                              | 8/19<br>(木)<br>12                                              | 8/20<br>(金)<br>12                                          | 8/21<br>(±)<br>12                                           | -641-1019<br>8/22<br>(日)<br>12                        |          | il:tohokusotai    | 2021@tobutoptours.co.jp |
| <ul> <li></li></ul>                                                                                                    | デーズ(株)山形<br>・樋口)<br>男性<br>男性             | 大房 TEL:(<br>利用日/<br>人数<br>食事<br>2食付<br>2食付                                                                        | 8/19<br>(木)<br>12                                              | 8/20<br>(金)<br>12                                          | 8/21<br>(±)<br>12<br>1                                      | -641-1015<br>8/22<br>(日)<br>12<br>1                   |          | il:tohokusotai    | 2021@tobutoptours.co.jp |
| <ul> <li>              重武トップジグ(担当:大竹             区分             選手・成年             監督             コーチ等      </li> </ul>                   | デーズ(株)山形<br>・樋口)<br>男性<br>男性             | 支店 TEL:(<br>利用日/<br>人数<br>食事<br>2食付<br>2食付<br>2食付<br>2食付                                                          | 223-641-<br>8/19<br>(木)<br>12<br>1<br>2                        | 8/20<br>(金)<br>12<br>2                                     | 8/21<br>(±)<br>12<br>1<br>2                                 | 8/22<br>(日)<br>12<br>1<br>2                           |          | il:tohokusotai    | 2021@tobutoptours.co.jp |
| 東武トッラジ<br>(担当:大竹<br>区分<br>選督<br>コーチ等<br>性別集計                                                                                             | デーズ(株)山形<br>・樋口)<br>男性<br>男性<br>男性<br>男性 | 利用日/           食事           2食付           2食付           2食付           2食付           2食付                           | 223-641-<br>8/19<br>(木)<br>12<br>1<br>2<br>15                  | 8/20<br>(金)<br>12<br>2<br>14                               | 8/21<br>(±)<br>12<br>1<br>2<br>15                           | 8/22<br>(日)<br>12<br>15                               |          | i I : tohokusotai | 2021@tobutoptours.co.jp |
| <ul> <li> <b>東</b> ト - ジ - ジ - ジ - ジ - ジ - ジ - ジ - ジ - ジ -</li></ul>                                                                     | デーズ(株)山形<br>・樋口)<br>男性<br>男性<br>男性       | 支店) TEL:(<br>利用日/<br>人数<br>食事<br>2食付<br>2食付<br>2食付<br>2食付<br>男性                                                   | 8/19<br>(木)<br>12<br>15<br>15                                  | 8/20<br>(金)<br>12<br>2<br>14<br>14                         | 8/21<br>(±)<br>12<br>1<br>2<br>15<br>15                     | 8/22<br>(日)<br>12<br>15<br>15                         |          | i I : tohokusotai | 2021@tobutoptours.co.jp |
| 東武トッナゲ<br>(担当:)・マンナゲ<br>区分<br>選 監督<br>コーチ等<br>性約条計<br>総合計<br>4.4                                                                         | デーズ(株)山形<br>・樋口)<br>男性<br>男性<br>男性       | 利用日/           食事           2食付           2食付           2食付           2食付           2食付           2食付           3 | 8/19<br>(木)<br>12<br>1<br>1<br>2<br>15<br>15<br>15             | 8/20<br>(金)<br>12<br>2<br>14<br>14<br>14                   | 8/21<br>(±)<br>12<br>15<br>15<br>15                         | 8/22<br>(日)<br>12<br>15<br>15<br>15                   |          | i I : tohokusotai | 2021@tobutoptours.co.jp |
| 東<br>(担当:<br>)         マ<br>(担当:<br>)           区分         選           選         監督           コーチ等         性別集計           総合計         井当 | デーズ(株)山形<br>・樋口)<br>男性<br>男性<br>男性       | 支店<br>1<br>1<br>1<br>1<br>1<br>1<br>1<br>1<br>1<br>1<br>1<br>1<br>1                                               | 223-641-<br>8/19<br>(木)<br>12<br>1<br>1<br>2<br>15<br>15<br>15 | 8/20<br>(金)<br>12<br>2<br>14<br>14<br>14<br>15             | 8/21<br>(±)<br>12<br>15<br>15<br>15<br>15<br>15             | 8/22<br>(日)<br>12<br>15<br>15<br>15<br>15             |          | i I : tohokusotai | 2021@tobutoptours.co.jp |
| 東(担)     区分       選 監子・成年       選 監子・成年       第 合計       弁 お茶                                                                            | デーズ(株)山形<br>・樋口)<br>男性<br>男性<br>男性       | 支店     TEL:(       利用日/     人数       食事     2食付       2食付     2食付       2食付     3       2食付     3       計     3   | 23-641-<br>8/19<br>(木)<br>12<br>15<br>15<br>15<br>15           | 8/20<br>(金)<br>12<br>2<br>14<br>14<br>14<br>14<br>15<br>15 | 8/21<br>(±)<br>12<br>15<br>15<br>15<br>15<br>15<br>15<br>15 | 8/22<br>(日)<br>12<br>15<br>15<br>15<br>15<br>15<br>15 |          | i I : tohokusotai | 2021@tobutoptours.co.jp |

申込確認書はPDF形式で出力されます。 このPDF形式の表示にはAdobe Acrobat Readerが必要です。 最新版のAdobe Acrobat Readerをダウンロードして下さい。 https://get.adobe.com/jp/reader/

申込確認書は必ずプリントアウトして下さい。

#### 7. 変更・取消について

☆申込受付期間内の場合 お申込時にログインしたものと同じコードを入力してログインしますと、マイページが 開きますので、左側メニューの「宿泊・弁当申込」ボタンから申込画面に入り、一覧で 変更したい部分で変更後の数を上書きで記入して、画面下の「確認」ボタンを押して、 変更後の数をご確認の上、「申込」ボタンを押しますと変更が反映されます。 (操作手順は、8ページに掲載されているものと同じ流れになります。) 変更後は、再度「申込確認書等出力」ボタンから申込確認書発行をして下さい。

☆申込受付期間終了後の場合

「変更・取消依頼書」をログイン画面からダウンロードし、変更内容をご記入の上、 FAXまたはE-mailにて東武トップツアーズ(株)山形支店へお送り下さい。

☆配宿決定通知後の場合 配宿決定通知が届いた後は、直接宿泊施設へご連絡をお願いいたします。

※変更・取消の場合は所定の取消料がかかります。

- 宿泊(取消した人数にもかかわらず、1人につき1泊分の取消料金とします)
  - ・宿泊予定日の4日前まで
  - ・宿泊予定日の3日前から2日前まで
  - 宿泊予定日前日

無料 宿泊代金の20% 宿泊代金の40% 宿泊代金の50% 宿泊代金の100%

- 弁当
  - ・弁当提供日前日の12:00まで
  - ・弁当提供日前日の12:00以降

• 宿泊予定日当日12:00まで

•宿泊予定日当日12:00以降

無料 弁当代金の100%

8. 宿泊決定通知

宿泊決定後、登録された申込代表者のメールアドレスに宿泊決定通知を 送信いたします。 宿泊決定通知メールが着信しましたら、お申込サイトにログインし、 「申込確認書等出力」ページに入りますと、「宿泊決定通知書」ボタンから 宿泊決定通知書がダウンロードできます。 宿泊決定通知書をダウンロードした上で、印刷・保存をして下さい。

9.請求書の出力

宿泊決定通知のダウンロード後、「支払画面」に入り支払内容を確定しますと、 WEB請求書がダウンロードできるようになります。 WEB請求書をダウンロードの上、印刷・保存をして指定の銀行口座に宿泊・弁当 代金をお振込み下さい。

※ご入金後の変更・取消に伴う差額清算

■変更・取消に伴う過入金の場合=大会終了後、登録された口座に送金いたします。

■変更・取消に伴う不足の場合=不足金について、請求書をお送りいたします。

ご不明な点は、お問い合わせ下さい。

東武トップツアーズ(株) 山形支店(担当:大竹・樋口) TEL:023-641-4141 FAX:023-641-1019 e-mail:tohokusotai2021@tobutoptours.co.jp

> 営業時間 平日 9:30-17:30 土曜・日曜・祝日休業